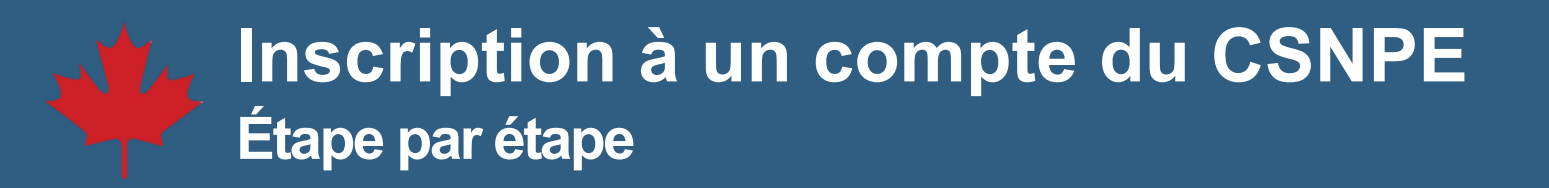

1. Cliquez sur le bouton S'inscrire à la page d'accueil du CSNPE.

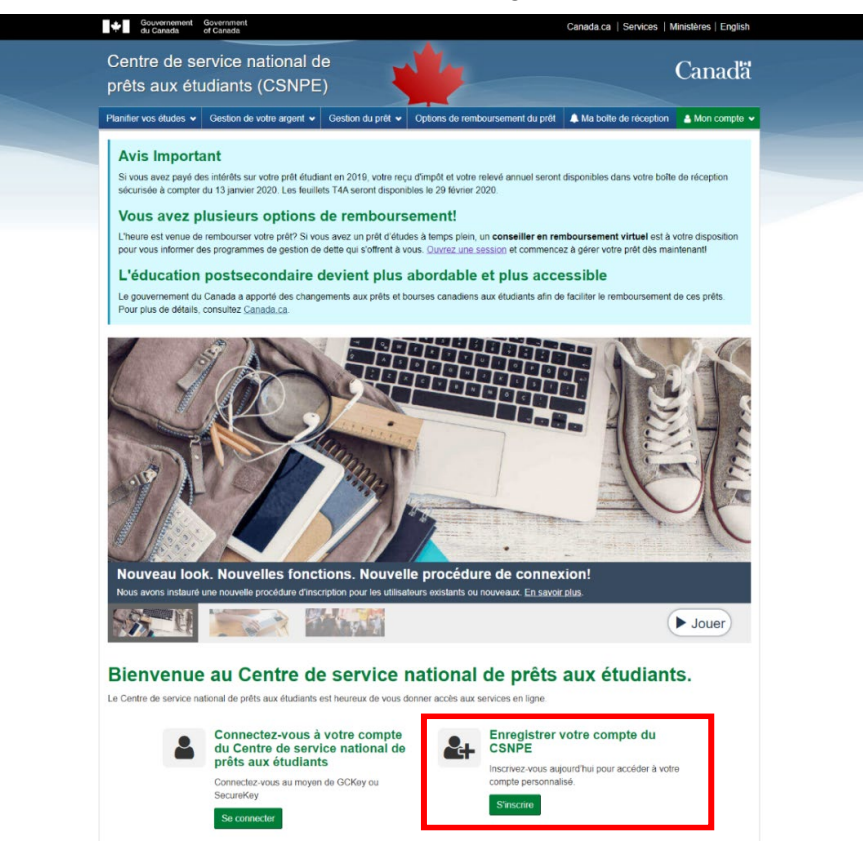

2. Entrez votre numéro d'assurance sociale (NAS) puis appuyez sur Continuer.

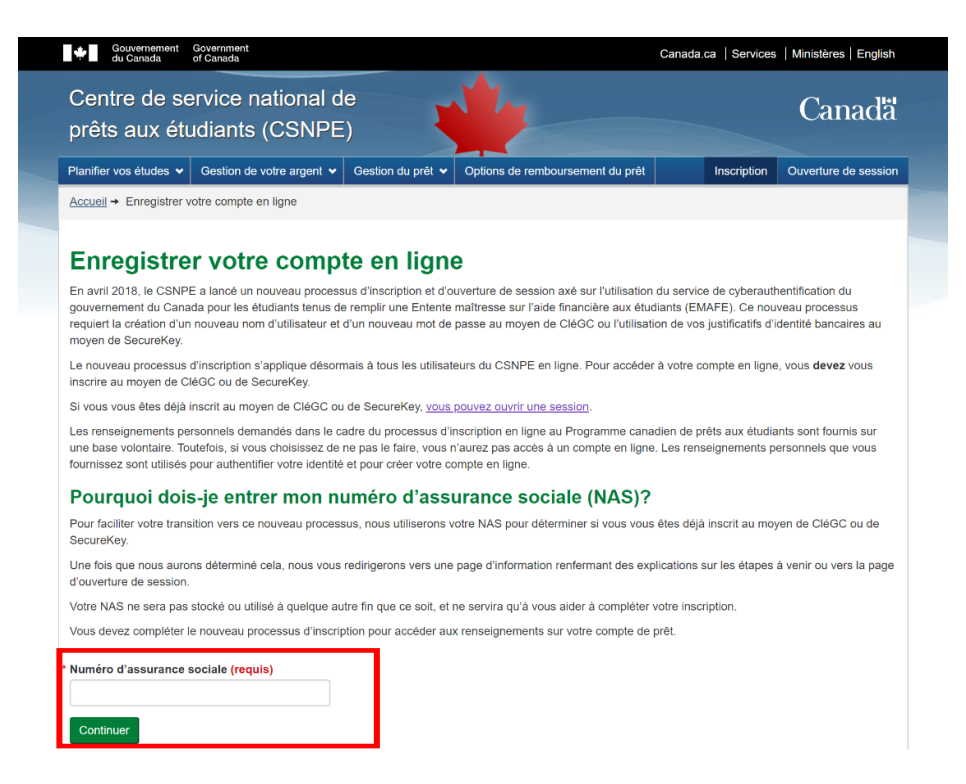

## 3. Familiarisez-vous avec les étapes de l'inscription, puis cliquez sur **Poursuivre la procédure d'inscription**.

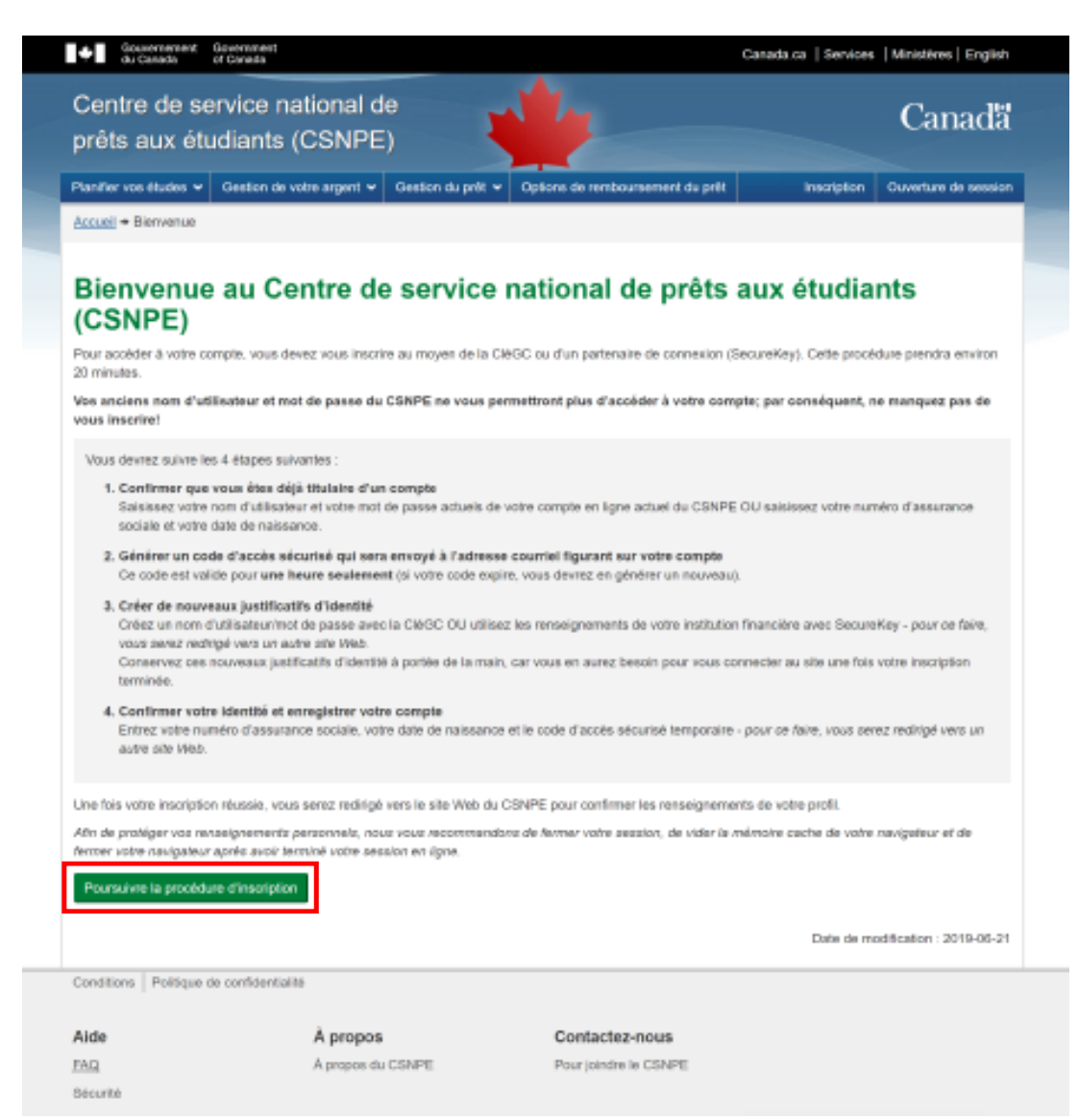

4. Vérifiez si vous êtes déjà titulaire d'un compte en utilisant votre **nom d'utilisateur et votre mot de passe actuels du CSNPE**. Si vous ne vous souvenez pas de vos justificatifs d'identité, appuyez sur **Cliquez ici pour continuer votre inscription** et vous serez dirigé vers une nouvelle page où vous pourrez entrer votre **date de naissance** et votre **numéro d'assurance sociale**. Si vous utilisez votre nom d'utilisateur et votre mot de passe, vous aurez la possibilité de mettre à jour votre adresse courriel inscrite en dossier.

| prêts aux étudiants (CSNPE) Planifier vos études  Gestion de votre argent  Gestion du prêt  O                                                                                                    |                                                                                                    |                   |                                                                                                    |
|----------------------------------------------------------------------------------------------------|----------------------------------------------------------------------------------------------------|-------------------|----------------------------------------------------------------------------------------------------|
| Planifier vos études V Gestion de votre argent V Gestion du prêt V O                                                                                                    |                                                                                                    |                   | Canada                                                                                                    |
| Planifier vos études 👻 Gestion de votre argent 👻 Gestion du prêt 👻 O                                                                                                    |                                                                                                    |                   |                                                                                                    |
|                                                                                                    | ptions de remboursement du prêt                                                                                                    | Inscription       | Ouverture de sessi                                                                                                    |
| <u>Accueil</u> → Vérification du titulaire du compte                                                                                                    |                                                                                                    |                   |                                                                                                    |
|                                                                                                    |                                                                                                    |                   |                                                                                                    |
| Vérification du titulaire du compte                                                                                                    |                                                                                                    |                   |                                                                                                    |
| Confirmez que vous avez un compte courant en entrant votre nom d'utilisateur                                                                                                    | et votre mot de passe du CSNPE                                                                                                    |                   |                                                                                                    |
| * Nom d'utilisateur (requis)                                                                                                    |                                                                                                    |                   |                                                                                                    |
|                                                                                                    | Vous avez oublié votre no                                                                                                    | m                 |                                                                                                    |
|                                                                                                    | passe?                                                                                                    | ue                |                                                                                                    |
| * Mot de passe (requis)                                                                                                    | Vous avez un prêt ou une bourse                                                                                                    | d'études,         |                                                                                                    |
|                                                                                                    | mais vous n'avez pas de compte e                                                                                                    | en ligne du       |                                                                                                    |
| Continuer                                                                                                    |                                                                                                    | cription          |                                                                                                    |
|                                                                                                    | Vous serez rediridé vers une nouv                                                                                                    | elle page         |                                                                                                    |
|                                                                                                    |                                                                                                    | ene page.         |                                                                                                    |
|                                                                                                    |                                                                                                    |                   |                                                                                                    |
| Gouvernement Government du Canada of Canada                                                                                                    | Car                                                                                                    | ada.ca   Services | Ministères   E                                                                                                    |
| Centre de service national de                                                                                                    | Car                                                                                                    | ada.ca   Services | Ministères   Engli                                                                                                    |
| Gouvernement Government<br>of Canada Centre de service national de<br>prêts aux étudiants (CSNPE)                                                                                                    |                                                                                                    | ada.ca   Services | Canad                                                                                                    |
| Gouvernement Government<br>of Canada     Government<br>Centre de service national de<br>prêts aux étudiants (CSNPE)     Planifier vos études      Gestion de votre argent      Gestion du prêt      O                                                                                                    | Car<br>Deptions de remboursement du prêt                                                                                                    | ada.ca   Services | Ministères   Englis                                                                                                    |
| Centre de service national de<br>prêts aux étudiants (CSNPE)<br>Planifier vos études ↓ Gestion de votre argent ↓ Gestion du prêt ↓ O                                                                                                    | Car                                                                                                    | ada.ca   Services | Ministères   Englis                                                                                                    |
| Centre de service national de prêts aux étudiants (CSNPE) Planifier vos études ♥ Gestion de votre argent ♥ Gestion du prêt ♥ O Accueil ♥ Vérification du titulaire du compte                                                                                                    | Car                                                                                                    | ada.ca   Services | Ministères   Englis                                                                                                    |
| Centre de service national de<br>prêts aux étudiants (CSNPE)<br>Planifier vos études ↓ Gestion de votre argent ↓ Gestion du prêt ↓ O<br>Accueil → Vérification du titulaire du compte                                                                                                    | Car<br>options de remboursement du prêt                                                                                                    | ada.ca   Services | Ministères   Englis                                                                                                    |
| Gouvernement       Government         of Canada       of Canada         Centre de service national de<br>prêts aux étudiants (CSNPE)         Planifier vos études ♥       Gestion de votre argent ♥         Gestion du titulaire du compte                                                                                                    | Car<br>options de remboursement du prêt                                                                                                    | ada.ca   Services | Ministères   Englis                                                                                                    |
| Gouvernment<br>of Canada       Government<br>of Canada         Centre de service national de<br>prêts aux étudiants (CSNPE)         Planifier vos études ♥       Gestion de votre argent ♥         Gestion de votre argent ♥       Gestion du prêt ♥         Accueil ♥       Vérification du titulaire du compte         Vérification du titulaire en ligne du CSNPE, veuillez entrer votre date de<br>Veuillez noter que votre NAS ne sera pas gardé en mémoire dans notre système<br>en videncer au CSNPE                                                                                                    | Car<br>pptions de remboursement du prêt<br>e naissance et votre numéro d'assurance<br>me et servira seulement à vérifier que vo                                                                                               | ada.ca   Services | Ministères   Englis<br>Canada<br>Ouverture de sessi<br>dessous.<br>un prêt ou une bours                                    |
| Gouvernement       Government         Year       of Canada         Centre de service national de prêts aux étudiants (CSNPE)         Planifier vos études ♥       Gestion de votre argent ♥         Gestion du votre argent ♥       Gestion du prêt ♥         O       Accueil ♥         Vérification du titulaire du compte         Pour enregistrer votre compte en ligne du CSNPE, veuillez entrer votre date de Veuillez noter que votre NAS ne sera pas gardé en mémoire dans notre systèm en vigueur au CSNPE.                                                                                                    | Car<br>portions de remboursement du prêt<br>e naissance et votre numéro d'assurance<br>me et servira seulement à vérifier que vo                                                                                              | ada.ca   Services | dessous.<br>un prêt ou une bours                                                                                           |
| Gouvernement       Government         of Canada       of Canada         Centre de service national de<br>prêts aux étudiants (CSNPE)       Image: Comparison of Canada         Planifier vos études        Gestion de votre argent        Gestion du prêt        O         Accueil → Vérification du titulaire du compte       Mérification du titulaire du compte       O         Pour enregistrer votre compte en ligne du CSNPE, veuillez entrer votre date de Veuillez noter que votre NAS ne sera pas gardé en mémoire dans notre systèm en vigueur au CSNPE.       Date de naissance (requis)                                                                                                    | Car<br>prioring de remboursement du prêt<br>e naissance et votre numéro d'assurance<br>me et servira seulement à vérifier que vo                                                                                              | ada.ca   Services | dessous.<br>un prêt ou une bours                                                                                           |
| Gouvernement       Government         Ocentre de service national de prêts aux étudiants (CSNPE)         Planifier vos études ♥       Gestion de votre argent ♥         Gestion du votre argent ♥       Gestion du prêt ♥         Accueil ♥       Vérification du titulaire du compte         Pour enregistrer votre compte en ligne du CSNPE, veuillez entrer votre date de Veuillez noter que votre NAS ne sera pas gardé en mémoire dans notre systèm en vigueur au CSNPE.         Date de naissance (requis)         Années ♥                                                                                                    | Car<br>potions de remboursement du prét<br>e naissance et votre numéro d'assurance<br>me et servira seulement à vérifier que vo                                                                                               | ada.ca   Services | dessous.<br>un prêt ou une bours                                                                                           |
| Gouvernement<br>of Canada       Government<br>of Canada         Centre de service national de<br>prêts aux étudiants (CSNPE)         Planifier vos études ♥       Gestion de votre argent ♥         Recueil → Vérification du titulaire du compte         Vérification du titulaire du compte         Vérification du titulaire en ligne du CSNPE, veuillez entrer votre date de<br>Veuillez noter que votre NAS ne sera pas gardé en mémoire dans notre systèm<br>en vigueur au CSNPE.         Date de naissance (requis)         Années ♥       Mois ♥         Numéro d'assurance sociale (requis)                                                                                                    | Car<br>portions de remboursement du prêt<br>e naissance et votre numéro d'assurance<br>ne et servira seulement à vérifier que vo                                                                                              | ada.ca   Services | dessous.<br>un prêt ou une bours                                                                                           |
| Gouvernment of Canada         Centre de service national de prêts aux étudiants (CSNPE)         Planifier vos études ♥ Gestion de votre argent ♥ Gestion du prêt ♥ O         Accueil ◆ Vérification du titulaire du compte         Vérification du titulaire du compte         Pour enregistrer votre compte en ligne du CSNPE, veuillez entrer votre date de Veuillez noter que votre NAS ne sera pas gardé en mémoire dans notre systèm en vigueur au CSNPE.         Date de naissance (requis)         Années ♥ Mois ♥ Jour ♥                                                                                                    | Car<br>potions de remboursement du prét<br>e naissance et votre numéro d'assurance<br>me et servira seulement à vérifier que vo                                                                                               | ada.ca   Services | Ministères   Englis                                                                                                    |
| Gouvernement<br>of Canada       Government<br>of Canada         Centre de service national de<br>prêts aux étudiants (CSNPE)       Image: Comparison of Canada         Planifiler vos études ♥       Gestion de votre argent ♥       Gestion du prêt ♥       O         Accueil → Vérification du titulaire du compte       Image: Comparison of Canada       O         Vérification du titulaire du compte       Vérification du titulaire du CSNPE, veuillez entrer votre date de<br>Veuillez noter que votre NAS ne sera pas gardé en mémoire dans notre systèm<br>en vigueur au CSNPE.         Date de naissance (requis)<br>Années ♥       Jour ♥         Numéro d'assurance sociale (requis)       Pour en savoir plus sur les politiques qui règlementent la collecte de vos rense                                                      | Car<br>popularia de remboursement du prêt<br>e naissance et votre numéro d'assurance<br>ne et servira seulement à vérifier que vo                                                                                             | ada.ca   Services | Ministères   Englis<br>Canada<br>Ouverture de sessi<br>dessous.<br>un prêt ou une bours                                    |
| Gouvernment       Government         Yeine       Of Canada         Centre de service national de<br>prêts aux étudiants (CSNPE)         Planifier vos études        Gestion de votre argent          Gestion du prêt        O         Accueil →       Vérification du titulaire du compte         Vérification du titulaire du compte         Pour enregistrer votre compte en ligne du CSNPE, veuillez entrer votre date de<br>Veuillez noter que votre NAS ne sera pas gardé en mémoire dans notre systèm<br>en vigueur au CSNPE.         Date de naissance (requis)         Années        Mois          Jour          Numéro d'assurance sociale (requis)         Pour en savoir plus sur les politiques qui règlementent la collecte de vos rense         En cliquant sur « Continuer » vous confirmez que vous avez lu l'Avis sur la pro | car<br>potions de remboursement du prêt<br>e naissance et votre numéro d'assurance<br>ne et servira seulement à vérifier que vo<br>eignements personnels, veuillez <u>visiter la</u><br>rection des renseignements personnels | ada.ca   Services | Ministères   Englis<br>Canad<br>Ouverture de sessi<br>dessous.<br>un prêt ou une bours<br>entialité.<br>rêt à produire vos |

5. **Générer un code d'accès sécurisé.** Celui-ci sera envoyé à l'adresse courriel inscrite à votre dossier. Ce code n'est valide que pour une seule utilisation et **expire au bout d'une heure**. Si ce code expire, vous devez en générer un nouveau.

Entrez le code d'accès sécurisé que vous recevez par courriel sur le site Web, puis appuyez sur **Continuer**. Veuillez conserver ce code à portée de la main, car vous en aurez besoin pendant la procédure d'inscription.

| Gouvernement du Canada d                                                                               | Government<br>of Canada                   | Ca                                           | Canada.ca   Services   Ministères   English |                          |  |
|----------------------------------------------------------------------------------------------------|-------------------------------------------|----------------------------------------------|---------------------------------------------|--------------------------|--|
| Centre de se<br>prêts aux étu                                                                          | rvice national de<br>diants (CSNPE)       | *                                            |                                             | Canadä                   |  |
| Planifier vos études 👻                                                                                 | Gestion de votre argent 👻 Gestion du prêt | Options de remboursement du prêt             | Inscription                                 | Ouverture de session     |  |
| Accueil + Votre code d'a                                                                               | accès sécurisé temporaire                 |                                              |                                             |                          |  |
| prêts aux étudiants. Ce c<br>figurant dans nos dossier<br>Adresse de courriel<br>Générer mon code d'ar | Mise à jour de l                          | ue expirera une heure après avoir été généré | et vous sera envoyé                         | à l'adresse de courriel  |  |
|                                                                                                    |                                           |                                              | Date de m                                   | odification : 2020-02-29 |  |
| Conditions Politique de                                                                                | e confidentialité                         |                                              |                                             |                          |  |
| Aide<br>FAQ                                                                                            | À propos<br>À propos du CSNPE             | Contactez-nous<br>Pour joindre le CSNPE      |                                             |                          |  |
| Sécurité                                                                                               |                                           |                                              |                                             |                          |  |

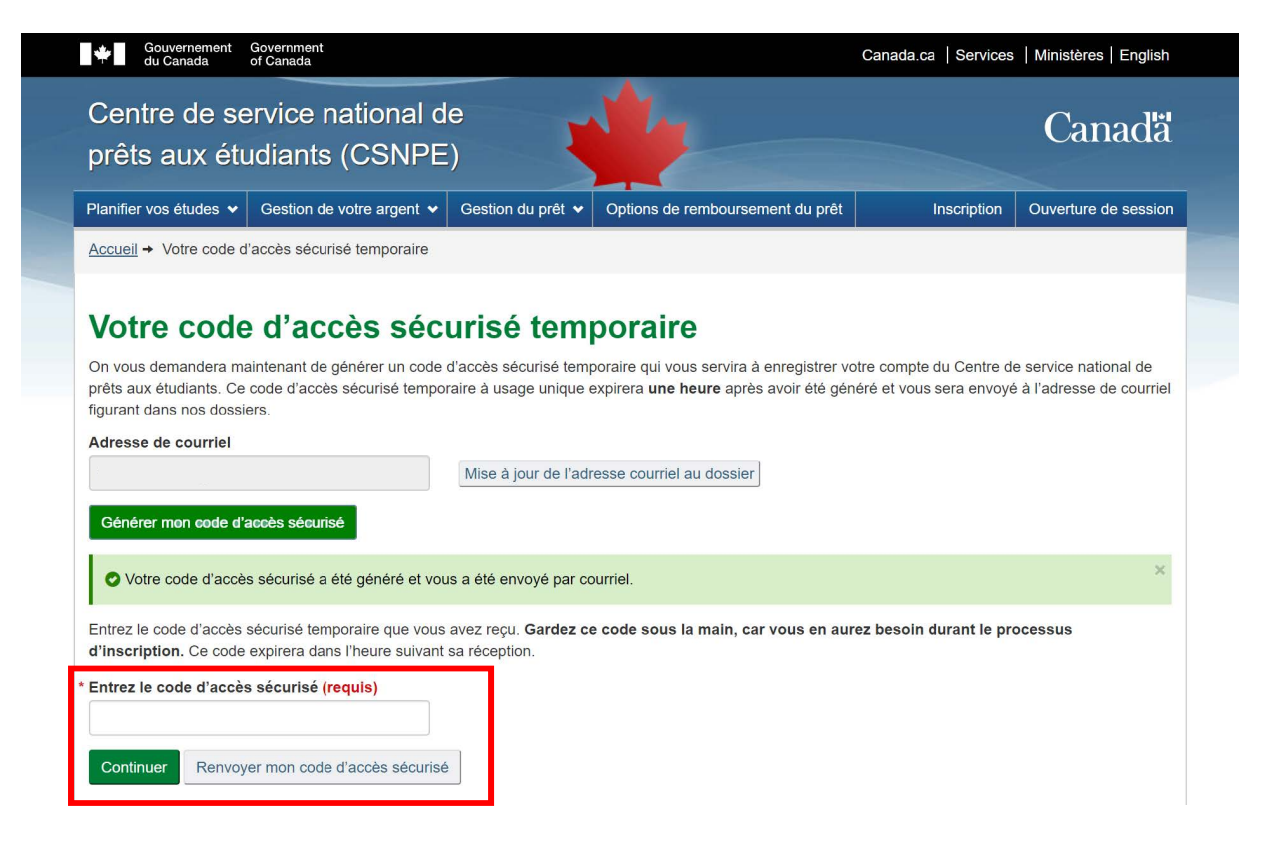

6. Il y a deux façons de poursuivre la procédure d'inscription : SecureKey Service de Concierge vous permet d'utiliser vos justificatifs bancaires en ligne par le biais de l'option **Partenaire de connexion**, ou vous pouvez choisir d'utiliser une **CléGC. Quelle que soit l'option choisie, vous devrez toujours utiliser celle-ci par la suite pour vous connecter à votre compte.** 

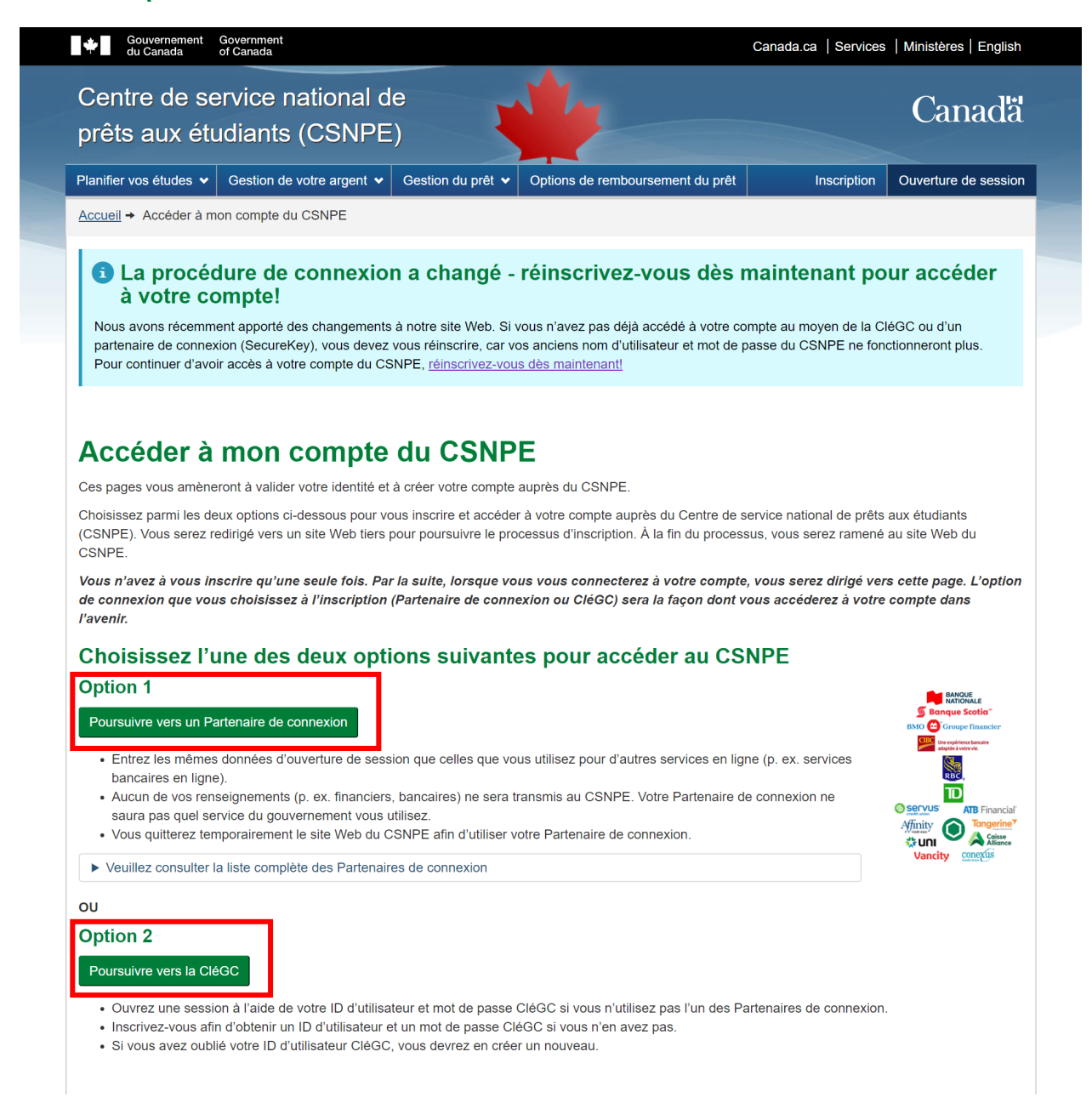

## Partenaire de connexion

SecureKey Service de Concierge est un service de courtier de justificatifs d'identité qui agit comme un pont entre le gouvernement du Canada et les fournisseurs de justificatifs d'identité participants (partenaires de connexion). Il vous permet d'ouvrir une session en utilisant vos renseignements bancaires en ligne si vous avez un compte avec l'un des partenaires de connexion participants. Si vous optez pour un partenaire de connexion, sélectionnez **Poursuivez vers un partenaire de connexion** et choisissez votre institution financière dans la liste des partenaires de connexion. Vous quitterez temporairement le site Web du CSNPE pour utiliser votre partenaire de connexion.

## CléGC

Si vous souhaitez vous connecter avec une CléGC, sélectionnez **Poursuivez vers la CléGC**. Enregistrez-vous afin d'obtenir un nom d'utilisateur CléGC et un mot de passe si vous n'en avez pas. Si vous avez déjà utilisé la CléGC, vous pouvez entrer votre nom d'utilisateur actuel. Si vous avez oublié votre nom d'utilisateur du service CléGC, vous devrez en créer un nouveau.

Une fois le nom d'utilisateur créé, celui-ci devra être connecté à votre compte du CSNPE. Pour connecter votre nom d'utilisateur de la CléGC, entrez le NAS, la date de naissance et le numéro de l'EMAFE associé à votre prêt d'études ou le code d'accès sécurisé que vous avez reçu par courriel. Vous devrez également sélectionner et répondre à cinq questions de sécurité qui serviront à récupérer votre compte au cas où vous utiliseriez un partenaire de connexion ou une CléGC différente pour vous connecter.

|                                   |                            |                     | Eniro aux questions (EAO) |                                                                                | Aide                    |  |
|-----------------------------------|----------------------------|---------------------|---------------------------|--------------------------------------------------------------------------------|-------------------------|--|
|                                   | Demmuons                   |                     | Folle aux questions (FAQ) |                                                                                | Aide                    |  |
| ueil 🔸 Se                         | connecter / S'enregistrer  |                     |                           |                                                                                |                         |  |
| ienv                              | enue au ser                | vice CléGC          |                           |                                                                                |                         |  |
|                                   |                            |                     |                           |                                                                                |                         |  |
| 50.00                             | nnoctor                    |                     |                           |                                                                                | có ot cimplo            |  |
| Se connecter                      |                            |                     | Acces securise et simple  |                                                                                |                         |  |
| Nom d'utilisateur : (obligatoire) |                            |                     |                           | Une taçon simple d'accèder aux services en<br>liane du gouvernement du Canada. |                         |  |
| Nom d'utilisateur                 |                            |                     |                           | Lin nom d'utilisateur                                                          |                         |  |
| Mot de passe : (obligatoire)      |                            |                     |                           | Un mot de passe.                                                               |                         |  |
| Mot de                            | passe                      | Classessisters      |                           |                                                                                |                         |  |
| Vous ave                          | z oublié votre mot de pass | e?                  |                           | Sienre                                                                         | gistrer                 |  |
|                                   | Socor                      | Effector Effector t | out                       | Votre cléGC peut être u                                                        | itilisée pour accéder a |  |
|                                   | 3600                       |                     | out                       | plusieurs services adap                                                        | <u>otés</u> en ligne du |  |
|                                   |                            |                     |                           | gouvernement du oune                                                           |                         |  |
|                                   |                            |                     |                           |                                                                                |                         |  |
|                                   |                            |                     |                           |                                                                                |                         |  |

Lorsque vous aurez complété la procédure d'inscription, vous serez automatiquement connecté au site Web du CSNPE. À partir de ce moment-là, vous pourrez mettre à jour vos renseignements personnels et gérer divers aspects de votre prêt d'études.

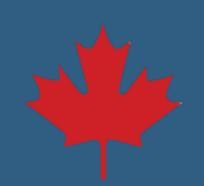